Author: Mark Monciardini From the Website: www.designsbymark.com © Copyright 1998, 1999, 2000, 2000. Mark Monciardini All Rights Reserved.

## **Photoshop Tips**

DESIGNS BY MARK . COM

## **Heated Metal Text**

Heated steel or metal tends to have a color to it like oil. Also it can have a rough damaged surface. That's what we're going to make. These filter settings are really meant to be played with to your taste but I'll give you my best choice and then you can experiment later on your own.

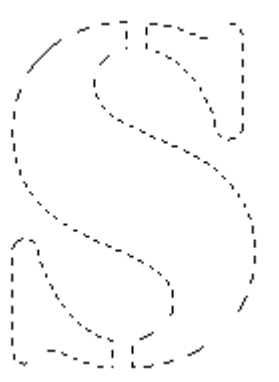

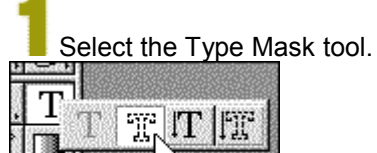

Click in the center of the image to bring up the Text dialog box. Make a big letter and click OK. Center that selection in the middle of the image. Now make a new layer.

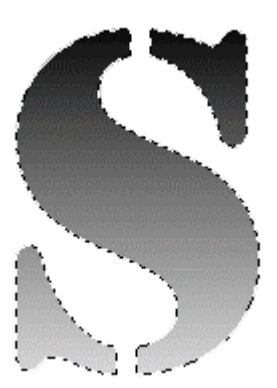

Fill the selection with the White to Black gradient in the direction like I have

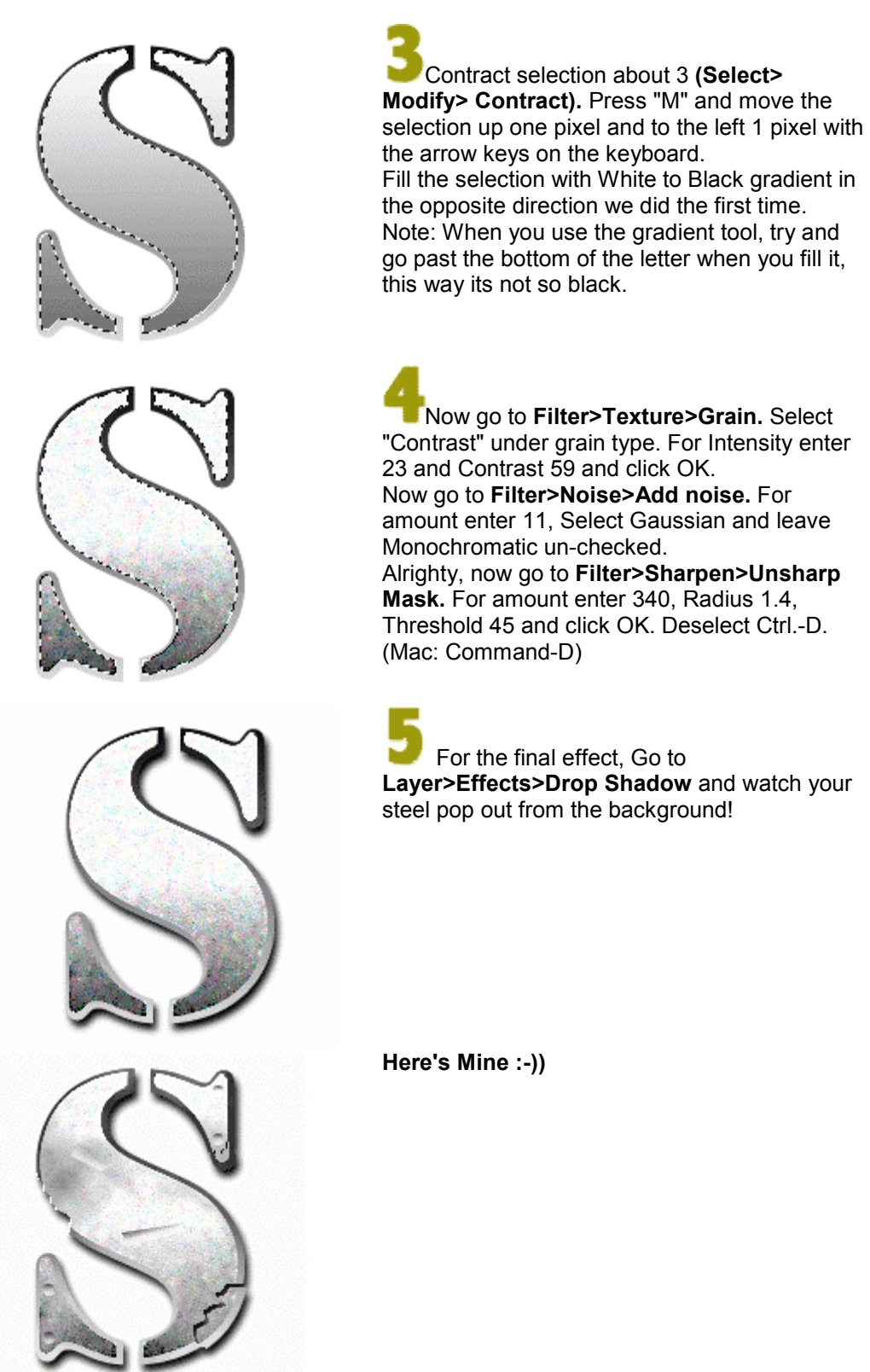

Layer>Effects>Drop Shadow and watch your